# 玉湖竞拍系统

# 用户注册认证指南 V1.0.1

## 目录

| 2  |
|----|
| 2  |
| 2  |
| 3  |
| 3  |
| 3  |
| 4  |
| 5  |
| 7  |
| 8  |
| 8  |
| 9  |
| 9  |
| 10 |
| 10 |
| 12 |
| 12 |
|    |

## 1.玉湖竞拍网址

玉湖竞拍网址 <u>http://bid.yuhuep.com/</u>。玉湖竞拍系统支持 PC 端、APP 端、 小程序端在线参与竞拍交易,用户参与竞拍交易需完成注册并进行个人/企业实 名认证,实名认证为个人的用户只可作为买家参与竞拍,实名认证为企业的用户 既可作为买家也可作为卖家,竞拍系统支持企业用户设置员工账号、设置员工业 务权限,企业用户开通线上收款账户可进行在线结算。

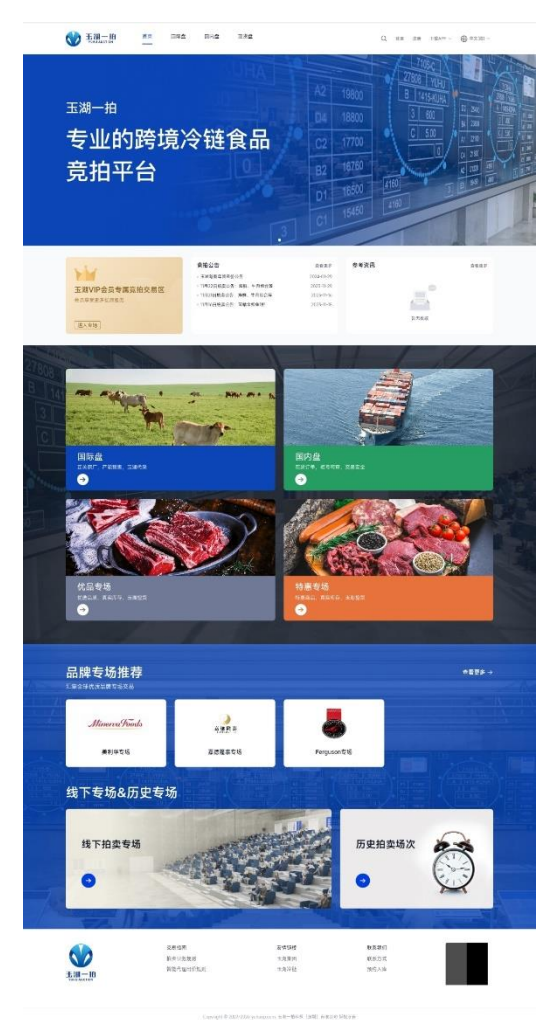

## 2.PC 端注册、实名认证指南

## 2.1PC 端注册流程

1) 网站首页右上角点击【注册】

| ★ 新聞一拍 首页 国际盘 国内盘 现货盘 供应商介绍     Q 显录 注册 下載APP ~ | ● 中文(简) ∨ |
|-------------------------------------------------|-----------|
|-------------------------------------------------|-----------|

2) 填写相关信息(带星号为必填项),务必阅读用户协议勾选"我已阅读并

同意", 点击【注册】按钮完成注册:

|        | У ТШ-   | 前               | 助     |
|--------|---------|-----------------|-------|
| * 手机号  | +86 🗸   | 请输入             |       |
| * 验证码  | 请输入     |                 | 获取验证码 |
| 邮箱     | 请输入     |                 |       |
| 邮箱验证码  | 请输入     |                 | 获取验证码 |
| * 设置密码 | 请输入     |                 |       |
| * 确认密码 | 请输入     |                 |       |
| 推荐码    | 请输入     |                 |       |
|        | □ 我已阅读护 | <b>洞意 《用户</b> 协 | h议》   |
|        |         | 注册              |       |

## 2.2 PC 端实名认证流程

2.2.1 实名认证路径

用户注册后须实名认证后才可在竞拍系统进行交易,用户可进行个人或企业 实名认证。用户若为卖家,须做企业实名认证。实名认证路径:用户中心-信息 管理-实名认证

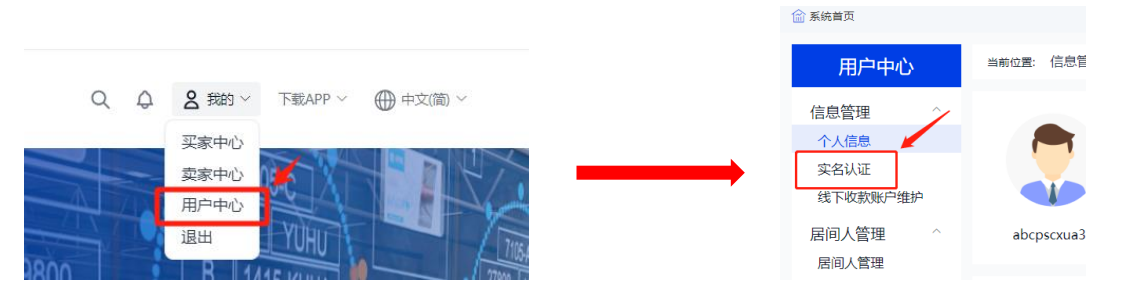

#### 2.2.2 个人实名认证页面

填写相关信息(均必填项),务必认真阅读竞买协议勾选"我已阅读并同意", 点击【提交】按钮完成实名认证。

| 用户类型      | • 个人 ) 企业                                                          |
|-----------|--------------------------------------------------------------------|
| 基本信息      |                                                                    |
| * 真实姓名    | 请输入                                                                |
| *证件类型     | -<br>-<br>-<br>-<br>-<br>-<br>-<br>-<br>-<br>-<br>-<br>-<br>-<br>- |
| * 证件号码    | 请输入                                                                |
| * 有效日期    | (1) 请选择                                                            |
| 证件照(单张不超过 | 5M)                                                                |
| *证件正面照    |                                                                    |
|           | +                                                                  |
|           |                                                                    |
| *证件反面照    |                                                                    |
|           | +                                                                  |
|           |                                                                    |
| * 手持证件照   |                                                                    |
|           | +                                                                  |
|           |                                                                    |
|           | □ 我已阅读并同意《麂买协议》                                                    |
|           | 授文                                                                 |
|           |                                                                    |

#### 2.2.3 企业实名认证页面

填写相关信息,务必认真阅读竞买协议勾选"我已阅读并同意",点击【提交 审核】按钮完成实名认证。

| 用户类型          | ○ 个人 <b>○</b> 企业 | 用户类型    | ○ 个人 <b>0</b> <u> 全地</u> | 用いまた<br>1 公式報道<br>征持領(映画:7回 | ○ 令人 ● 企业<br>込信意 > 2.注水信息 > 3.上市证件册<br>25M) |
|---------------|------------------|---------|--------------------------|-----------------------------|---------------------------------------------|
| 基本信息          |                  | 1业务联系   | 人信息 > 2法人信息 > 3.上传证件照    | *运入证件正规时                    | +                                           |
| *公司名称 *统一信用代码 | 请输入              | 业务联系人   | 涛输入                      | * 法人证件标题                    |                                             |
| •营业执照有效       | □ 请选择            | * 手机号   | 清输入                      |                             | +                                           |
| *公司地址         | 请选择 ~            | *法人姓名   | 涛输入                      | *****                       | +                                           |
| * 详细地址        | 済絶入              | *法人身份证号 | 请输入                      |                             |                                             |
|               | 下一步              |         | <u></u> £ <del>-</del> ₩ |                             | 1-0 BS                                      |

企业实名认证后该账号默认为企业主账号(全部权限),并可根据需要添加员工并设置权限(主账号、财务岗、操作岗、查询岗):

主账号: 拥有此用户所有权限

操作岗:可以进行业务操作,卖家参与申报标的、买家参与竞拍,不同的操 作岗数据独立,互不可查,资金公用公司资金

查询岗:可以查看订单信息,导出订单,前台交易页面可浏览但不能操作。 (可操作订单导出按钮,导出订单信息) 财务岗:可查询用户资金、操作岗做了支付操作需财务岗(或主账号)确认 支付。

#### 注意:

1.添加员工操作为该员工快速新注册玉湖竞拍系统账号

2.企业设置添加员工账户后视为确定并授权该员工为具体操作人员代表企业参与本网络平台竞拍活动,对员工在本网络平台操作均予以承认并承担相应责任。为保障企业合法权益,请慎重设置添加员工,同时若有人员变动请及时禁用。

3.设置员工管理路径:用户中心-信息管理-员工管理-添加员工。

| 用户中心                                       | 当前位置: 信息管理 | > 员工管理 | 企业设置承加员工种<br>同场平台竞拍活动。<br>降企业会法权益,强<br>(说明: 重约) | 內后級为機由并接反成员工力具体操作人员代表企业参与本<br>対抗工在本利用于包留作的予以承认并承担相位遗任。为提<br>慎重包置求加员工、同时有有人员定动情况时期用。<br>查,先派加员工、局议员工的位权限-主张马、操作肉、查讨 |
|--------------------------------------------|------------|--------|-------------------------------------------------|----------------------------------------------------------------------------------------------------|
| 信息管理 ^ / / / / / / / / / / / / / / / / / / | 添加员工       |        | *员工名称<br>* 手机号                                  | 请能入<br>清能入                                                                                                    |
| 实名认证<br>员工管理                               | 员工代码       | 员工名称   | 邮稿<br>* 密码                                      | 消除入                                                                                                    |
| 线下收款账户维护                                   | 4834850201 | HD01   | * 确认密码<br>岗位                                    | 清输入<br>透出师                                                                                                    |
| 居间人管理 ^                                    |            |        |                                                 | \$UH                                                                                                    |

完成设置后,可根据实际工作需要调整权限:

| 添加员上 |
|------|
|------|

| 员工代码       | 员工名称 | 状态 | 权限  | 手机号         | 邮箱 | 操作     |
|------------|------|----|-----|-------------|----|--------|
| 4834850201 | HD01 |    | 财务岗 | 186****6606 |    | 设置岗位删除 |
| 4834850202 | 恒牛1  |    | 主账户 | 11324032930 |    | 设置岗位删除 |

#### 2.2.4 卖家开通线上收款账户

卖家开通线上收款账户后,可接收成交买家线上支付货款。

【特别提醒】卖家开通线上收款账户需先向玉湖合作银行沟通后填写银行要求的规范性申请材料(《征信查询授权书》、《商户申请书》等),有开通线上收款账户需求的卖家请先联系玉湖一拍(客服电话:0755-26411346)协助指导后再进行系统操作。

开通线上收款账户路径:卖家中心-资金管理-线上收款账户。填写信息、上 传相应文件后点击【开通收款账户】后由工商银行审核。

|                                                                                                    | 名称 惛                                     | 亘都牛肉集!                                                                                                    | <u>.</u> |     |                                                                                                    |          | *证件类型                                          | 请选择                                                                                      |         | ~    |
|----------------------------------------------------------------------------------------------------|------------------------------------------|----------------------------------------------------------------------------------------------------|----------|-----|----------------------------------------------------------------------------------------------------|----------|------------------------------------------------|------------------------------------------------------------------------------------------|---------|------|
| *                                                                                                    | 证件号                                      | 请输入                                                                                                    |          |     |                                                                                                    |          | * 证件期限                                         | Ħ                                                                                        |         | 长期有效 |
| * 商                                                                                                    | 户类型                                      | 个体工商                                                                                                    | ŕ        |     |                                                                                                    | ~        | * ICP备案编号                                      | 请输入                                                                                      |         |      |
| * 商,                                                                                                    | 户邮箱                                      | 请输入                                                                                                    |          |     |                                                                                                    |          | 商户联系电话                                         | 请输入                                                                                      |         |      |
|                                                                                                    | 地址                                       | 请选择                                                                                                    |          |     |                                                                                                    | ~        | * 详细地址                                         | 请输入                                                                                      |         |      |
| * 由囚                                                                                                    | 政编码                                      | 请输入                                                                                                    |          |     |                                                                                                    |          |                                                |                                                                                          |         |      |
| *法                                                                                                    | 人姓名                                      | 请输入                                                                                                    |          |     |                                                                                                    |          | *法人手机号                                         | 请输入                                                                                      |         |      |
| * 法人证                                                                                                    | 件类型                                      | 请选择                                                                                                    |          |     |                                                                                                    | ~        | * 法人证件号码                                       | 请输入                                                                                      |         |      |
| *法人证                                                                                                    | 件期限                                      |                                                                                                    |          |     | 长期有效                                                                                                    |          |                                                |                                                                                          |         |      |
| *]                                                                                                    | 联系人                                      | 请输入                                                                                                    |          |     |                                                                                                    |          | *联系人证件号                                        | 请输入                                                                                      |         |      |
|                                                                                                    |                                          |                                                                                                    |          |     |                                                                                                    |          |                                                |                                                                                          |         |      |
| * 联系人                                                                                                    | 手机号                                      | 请输入                                                                                                    |          |     |                                                                                                    |          | 联系人邮箱                                          | 请输入                                                                                      |         |      |
| * 联系人:<br><b>教行卡信息</b><br>* <u>业务类型</u>                                                                                                    | 手机号                                      | 清輸入                                                                                                    |          |     | ~                                                                                                    |          | 联系人邮箱                                          | 请輸入                                                                                      |         |      |
| • 联系人<br><b>载行卡信息</b><br>• <u>业务类型</u><br>• 账户名                                                                                                    | 手机号                                      | 译                                                                                                    |          |     | ~                                                                                                    |          | 联系人邮箱<br>* 银行卡号<br>* 初空≠41号                    | 清輸入 清輸入                                                                                  |         |      |
| * 联系人<br><b>熨行卡信息</b><br>* <u>业务类型</u><br>* 账户名                                                                                                    | 手机号 ()<br>请选<br>(请施)                     | 清輸入<br>译<br>入                                                                                                    |          |     | ~                                                                                                    |          | 联系人邮箱<br>* 银行卡号<br>* 预留手机号                     | <ul> <li> <b>请</b>输入         </li> <li> <b>请</b>输入         </li> </ul>                   |         |      |
| * 联系人:<br><b>教行卡信息</b><br>* <u>业务类型</u><br>* 账户名<br>* 账号本地他行标志                                                                                                    | 手机号<br>(<br>)                            | 清輸入<br>译<br>入<br>ī ○ {                                                                                                    | 他行       |     | ~                                                                                                    |          | 联系人邮箱<br>*银行卡号<br>*预留手机号<br>*银行名称              | <ul> <li>講軸λ</li> <li>講軸λ</li> <li>講軸λ</li> <li>講軸λ</li> </ul>                           |         |      |
| *联系人                                                                                                    | 手机号                                      |                                                                                                    | 他行       |     | ~                                                                                                    |          | 联系人邮箱<br>* 银行卡号<br>* 预留手机号<br>* 银行名称<br>* 支行名称 | <ul> <li>講論λ</li> <li>講論λ</li> <li>講論λ</li> <li>講論λ</li> <li>講論λ</li> <li>講論λ</li> </ul> |         |      |
| *联系人<br>致行卡信息<br>*业务类型<br>*账户名<br>*账号本地他行标志<br>*支行行号<br>*支行所在省市                                                                                                    | 手机号<br>请送<br>请勉<br>请输<br>请撤              | 清輸入<br>译<br>入<br>了 ○ ↑<br>入                                                                                                    |          | 请选择 | ~                                                                                                    |          | 联系人邮箱<br>* 银行卡号<br>* 预留手机号<br>* 银行名称<br>* 支行名称 | <ul> <li>講軸λ</li> <li>講軸λ</li> <li>講軸λ</li> <li>講軸λ</li> <li>講軸λ</li> <li>講軸λ</li> </ul> |         |      |
| <ul> <li>·联系人</li> <li>·联系人</li> <li>·默子木信息</li> <li>·业务类型</li> <li>·账户名</li> <li>·账号本地他行标志</li> <li>·支行行号</li> <li>·支行所在省市</li> <li>正信信息</li> </ul>                    | 手机号 (<br>请选)<br>请施)<br>请输,<br>请撤<br>(请施) |                                                                                                    | 世行       | 请选择 | ~                                                                                                    |          | 联系人邮箱<br>* 银行卡号<br>* 预留手机号<br>* 银行名称<br>* 支行名称 | <ul> <li>講軸λ</li> <li>講軸λ</li> <li>講軸λ</li> <li>講軸λ</li> <li>講軸λ</li> <li>講軸λ</li> </ul> |         |      |
| <ul> <li>·联系人</li> <li>·联系人</li> <li>·联子信息</li> <li>·业务类型</li> <li>·账户名</li> <li>·账号本地他行标志</li> <li>·支行行号</li> <li>·支行所在皆市</li> <li>Efi信息</li> <li>·证件照</li> </ul>      | 手机号<br>(                                 | 清輸入 ¥ 入 ↓ ↓ |          | 请选择 | ~<br>~<br>正言查询授                                                                                                    |          | 联系人邮箱<br>*银行卡号<br>*预留手机号<br>*银行名称<br>*支行名称     |                                                                                          | *开户许可证  | E    |
| <ul> <li>·联系人</li> <li>·联系人</li> <li>·联子右信息</li> <li>*业务类型</li> <li>*账户名</li> <li>*账号本地他行标志</li> <li>*支行行号</li> <li>*支行所在省市</li> <li>Efificial</li> <li>*证件照</li> </ul> | 手机号 (<br>请送)<br>(请编)<br>(请编)<br>(请选)     | 清輸入<br>译<br>入<br>了 ○ ↑<br>入<br>¥<br>¥                                                                                                    |          | 请选择 | び     び     び | )))))))) | 联系人邮箱<br>* 银行卡号<br>* 预留手机号<br>* 银行名称<br>* 支行名称 | <ul> <li>講軸λ</li> <li>講軸λ</li> <li>講軸λ</li> <li>講軸λ</li> <li>講軸λ</li> <li>講軸λ</li> </ul> | * 开户许可证 | E    |

## 2.3 PC 端缴纳保证金流程

1) 在买家中心/买家中心【资金管理】-【资金情况】, 右上角点击【充值】

| 买家中心           | 当前位置: 资金管理 > <b>资金情况</b> |       |       |       |
|----------------|--------------------------|-------|-------|-------|
| 资金管理 ^<br>资金情况 | 我的钱包 👾                   |       |       | 充值 提现 |
| 线下收款账户维护       |                          |       |       |       |
| 待支付单           | *****                    | ***** | ***** |       |
| 账单查询           | 可用                       | 余额    | 冻结    |       |
| 佣金查询           |                          |       |       |       |

2) 输入充值金额并点击提交

| 充值     |         |    | ×  |
|--------|---------|----|----|
| * 充值金额 | 请输入入金金额 |    | 元  |
|        |         | 取消 | 提交 |

### 3) 【资金管理】-【待支付单】选择相应订单点击【支付】

| 买家中心                    | 当前位置:资金管理 > 待支付单 |      |       |     |              |     |       |
|-------------------------|------------------|------|-------|-----|--------------|-----|-------|
| 资金管理 ^ 资金情况 《 送下收款账户维护  | 申请人: 请输入         |      | 业务类型: | 请选择 | ~            | 重置  | 直询展开> |
| 待支付单                    |                  |      |       |     |              |     |       |
| 账单查询                    | 编号               | 业务类型 | 金额    | 申请人 | 申请时间 🗣       | 状态  | 操作    |
| (用金鱼间)<br><b>竞价交易</b> ^ | VFP23120715:     | 充值   | ¥1.00 | t   | 2023-12-07 2 | 待审核 | 支付    |

4) 在弹出的页面选择【线上支付】或【线下支付】。

选择【线上支付】需额外支付手续费用,具体以系统显示为准。点击【开始 支付】后跳转支付页面按页面提示操作支付。

选择【线下支付】-【确定线下转账】后获得账号信息,点击【确定】后请 按普通转账方式对公转账。

| 支付 ×                      |                           |
|---------------------------|---------------------------|
| 线上支付    线下支付              |                           |
| 编号: VFP231207             | 线上支付 线下支付                 |
| 业务类型: 充值                  | 编号: VFP23082212           |
| 金额: ¥1.00                 | 业务类型: 充值                  |
| 转账手续费: ¥!                 | 支付金额: ¥1,000.00           |
| 支付总额: ¥1                  | 为了您的贷款能准确到账,请先点击"确定线下转账"按 |
| 收取方: yuhu_auction_account | 钮冉进行转账<br>                |
| 银行收取5. 气续费,需额外支付          | 取消 确定线下转账                 |
| 取消开始支付                    |                           |

5) 支付完成后,系统自动核销到账信息,并更新资金情况。

## 3. APP 端注册、实名认证指南(小程序端可参考本流程):

### 3.1 APP 端注册流程

1) App 端首页右下角上角点击【我的】, 然后在新页面右上角点击【设置】 图标

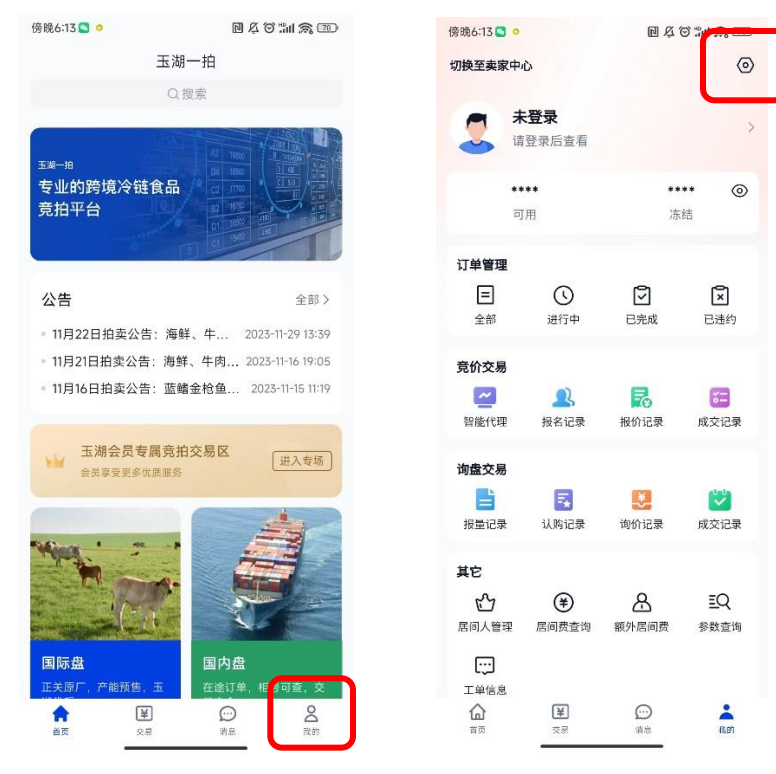

2)点击左下角【立即注册】,在注册页面填写相关信息(带星号为必填项),
 务必阅读用户协议勾选"我已阅读并同意",点击【提交】按钮完成注册:

| 傍晚6:14 🖸 🧿      | B & O 🙈 📨 | 傍晚6:14 🕙 🧿 |           | R & Ծ ‰I 🙈 📼 |
|-----------------|-----------|------------|-----------|--------------|
| く登录             |           | <          | 注册        |              |
|                 |           | *手机号       | +86 ~ 请输入 |              |
|                 |           | *验证码       | 请输入       | 获取验证码        |
| 王湖一拍            |           | 邮箱         | 请输入       |              |
|                 |           | 邮箱验证码      | 请输入       | 获取验证码        |
| 请输入账号           |           | *设置密码      | 请输入       |              |
| 请输入密码           | 8         | *确认密码      | 请输入       |              |
| ○ 我已阅读并同意《用户协议》 |           | 推荐码        | 请输入       |              |
| 登录              |           | ○ 我已阅读并同意  | ā《用户协议》   |              |
| 立即注册            |           |            | 提交        |              |

## 3.2 APP 端实名认证流程

#### 3.2.1 实名认证路径

用户注册后须实名认证后才可进行交易,用户可进行个人或企业实名认证。 用户若为卖家,须做企业实名认证。实名认证路径:我的-设置-实名认证

| 傍晚6:26 S                                                         | D & C        |                    | 傍晚6:23   | e 4011 2 20  |
|------------------------------------------------------------------|--------------|--------------------|----------|--------------|
| 切换至卖家中心                                                          |              | 0                  | <u> </u> | 设置           |
| ● 测试账号                                                           | 001          | >                  | 实名认证     | >            |
|                                                                  |              |                    | 账号注销     | >            |
| ****<br>可用                                                       | ***<br>រភះ   | •• ©               | 清除缓存     | >            |
| 订单管理                                                             |              |                    | 用户协议     | >            |
| E ()                                                             | Ø            | ×                  | 帮助中心     | >            |
| 全部 进行中                                                           | • 已完成        | 已违约                | 关于应用     | 版本号1.6.4     |
| 竞价交易                                                             | 8            | -                  | 联系客服     | 010-12345678 |
| 智能代理 报名记                                                         | ■ 服价记录       | ◎ <b>一</b><br>成交记录 | 语言切换     | 简体中文 >       |
| <b>询盘交易</b>                                                      | > 询价记录       | <b>以</b><br>成交记录   |          | 退出登录         |
| <b>其它</b><br><sup>1</sup> € <sup>2</sup> 7 (¥)<br>居间人管理 居间费量<br> | 各<br>街 额外居间费 | 王Q<br>参数查询         |          |              |
| ☆ ¥<br>★○ 交易                                                     | ○○<br>前息     | <b>美</b> 的         |          |              |

3.2.2 个人实名认证页面

填写相关信息(均必填项),务必认真阅读竞买协议勾选"我已阅读并同意", 点击【提交审核】按钮完成实名认证。

| 傍晚6:33 C | 回尽公               | 9 :11 🕱 🚳 | 证件照(单张不超过5M) |                  |
|----------|-------------------|-----------|--------------|------------------|
| <        | 实名认证<br>① 个人 〇 企业 |           | *证件正面照       | +                |
| 基本信息     |                   |           | *证件反面照       |                  |
| *真实姓名    | 请输入               |           |              | +                |
| *证件类型    | 请选择               | >         | *手持证件照       |                  |
| *有效日期    | 请选择               |           |              | +                |
| *设置密码    | 请输入               |           |              | 777 4-th, 21/1 % |
| *确认密码    | 请输入               |           | ○ 找己阅读并问意《克  | 大学では、            |
| 证件照(单张不胡 | 超过5M)             |           | J.E.         |                  |

3.2.3 企业实名认证页面

填写相关信息 (均必填项),务必认真阅读竞买协议勾选"我已阅读并同意", 点击【提交审核】按钮完成实名认证。

| 傍晚6:23   | R & O     | 11 A @ | 傍晚6:24         |        | e & † 11 🙈 🖾 |
|----------|-----------|--------|----------------|--------|--------------|
| <        | 实名认证      |        | <              | 实名认证   |              |
|          | ○ 个人 ⑧ 企业 |        | 法人信息           |        |              |
| 基本信息     |           |        | *法人姓名          | 请输入    |              |
| *公司名称    | 请输入       |        | *法人身份证号码       | 请输入    |              |
| *统一信用代码  | 请输入       |        | 证件照(单张不超过      | im)    |              |
| *营业执照有效期 | 请选择       |        | *法人证件正面照       |        |              |
| *国家/地区   | 请选择       | >      |                |        | +            |
| *公司地址    | 请选择       | >      |                |        |              |
| *详细地址    | 请输入       |        | *法人证件反面照       |        |              |
| *设置密码    | 请输入       |        |                |        | +            |
| *确认密码    | 请输入       |        | ****.11.44 072 |        |              |
| 业务联系人信息  |           |        | 言业执照           |        | +            |
| *业务联系人   | 请输入       |        |                |        |              |
| *手机号     | 请输入       |        | ○ 我已阅读并同意      | 《竞买协议》 |              |
| 法人信息     |           |        |                | 提交审核   |              |
| *法人姓名    | 请输入       |        |                |        |              |

企业实名认证后该账号默认为企业主账号(全部权限),并可根据需要添加

员工并设置权限(主账号、财务岗、操作岗、查询岗):

主账号: 拥有此用户所有权限

操作岗:可以进行业务操作,卖家参与申报标的、买家参与竞拍,不同的操 作岗数据独立,互不可查,资金公用公司资金

查询岗:可以查看订单信息,导出订单,前台交易页面可浏览但不能操作。 (可操作订单导出按钮,导出订单信息)

财务岗:可查询用户资金、操作岗做了支付操作需财务岗(或主账号)确认 支付。

注意:

1.添加员工即为该员工快速新注册玉湖竞拍系统账号

2.企业设置添加员工账户后视为确定并授权该员工为具体操作人员代表企业参与本网络平台竞拍活动,对员工在本网络平台操作均予以承认并承担相应责任。为保障企业合法权益,请慎重设置添加员工,同时若有人员变动请及时禁用。

3.员工管理路径:我的-其他-员工管理-编辑(图标)-填写员工账号信息

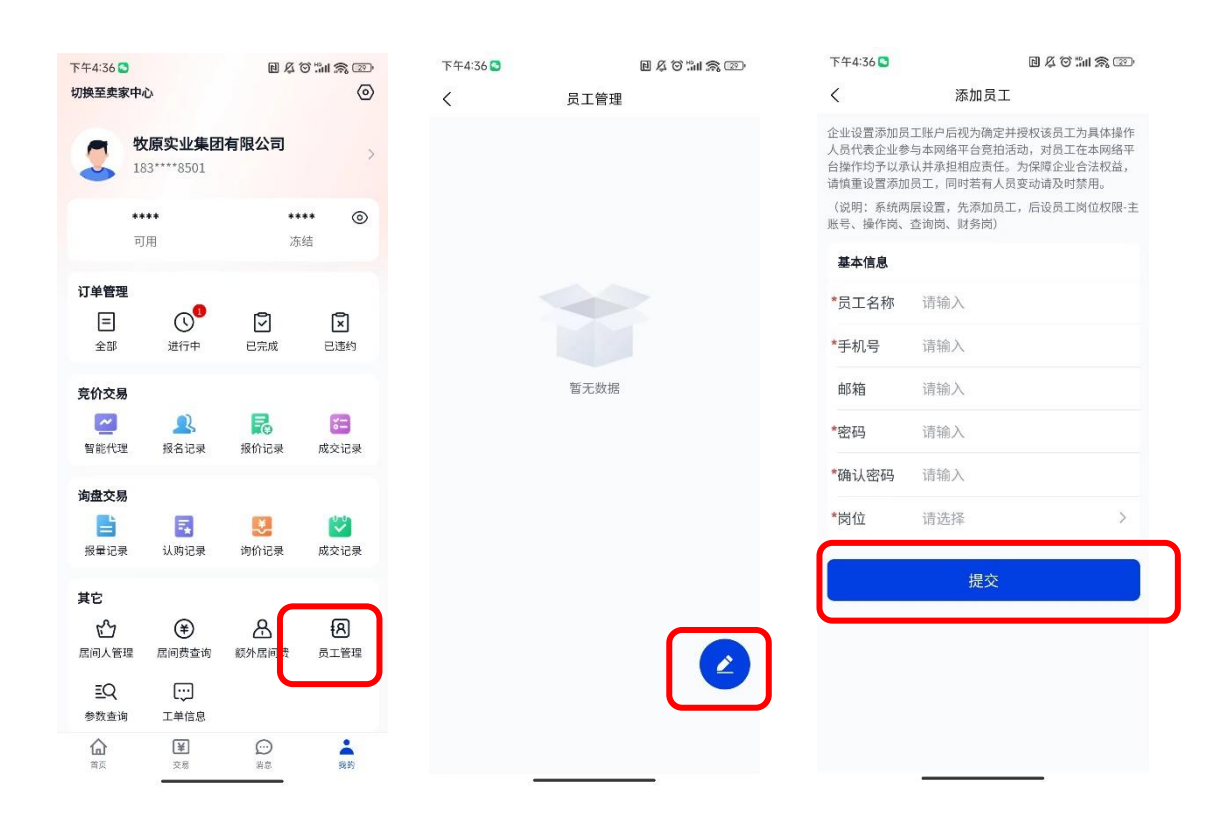

完成设置后,可根据实际工作需要调整权限:

| 下午4:58 📮                                | e & O 111 🙈 E2 #          |
|-----------------------------------------|---------------------------|
| <                                       | 员工管理                      |
| HD01<br>编号: 48342 ♥♥<br>手机号: 186**♥     |                           |
| 编号: 483485<br>手机号: 11324                | 邮箱:<br>岗位: 主账户<br>设置岗位 删除 |
| <b>测试-操作岗</b><br>编号: 48348<br>手机号: 112. | 邮箱:                       |
| <b>测试-操作岗</b><br>编号: 4834<br>手机号: 123.  |                           |
|                                         | 设置岗位  删除                  |
|                                         | -                         |

#### 3.2.4 卖家开通线上收款账户

APP 端不支持开通线上收款账户功能,请使用 PC 端登录后开通。

## 3.3 APP 端缴纳保证金流程

1) 右下角【我的】点击如图区域, 在新页面点击【充值】

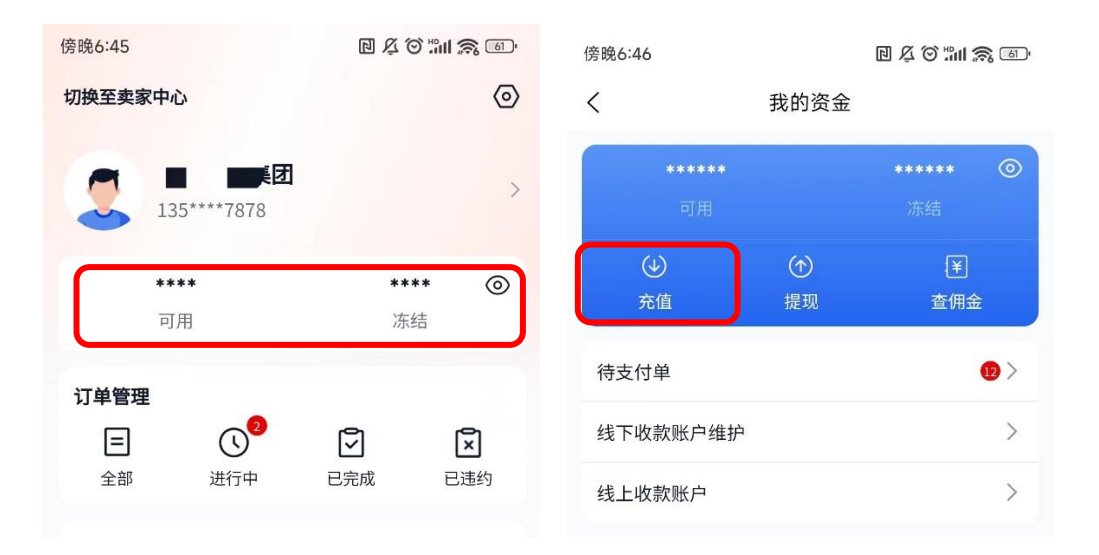

2) 输入充值金额并点击【确定】提交

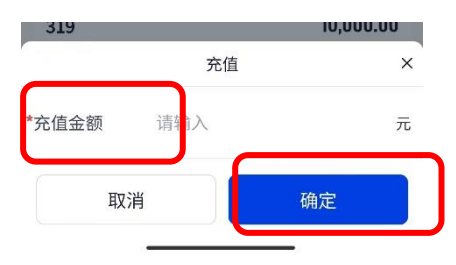

3) 【我的资金】-【待支付单】选择相应订单点击【支付】

| <            | 我的资金      |                      |   |
|--------------|-----------|----------------------|---|
| ******<br>可用 |           | <b>*****</b> *<br>冻结 | 0 |
| (少)<br>充值    | (♪)<br>提现 | 〔¥〕<br>查佣ā           | ž |
| 待支付单         |           |                      | • |
| 线下收款账户维      | 护         |                      | > |
| 线上收款账户       |           |                      | > |

4) 在弹出的页面选择【线上支付】或【线下支付】。

选择【线上支付】需额外支付手续费用,具体以系统显示为准。点击【开始 支付】后跳转支付页面按页面提示操作支付。

选择【线下支付】-【确定线下转账】后获得账号信息,点击【确定】后按普通转账方式对公转账。

| 支付                                                                                                    | × | 支付                                                                                                    | ×                        |
|----------------------------------------------------------------------------------------------------|---|----------------------------------------------------------------------------------------------------|--------------------------|
| <ul> <li>线上支付</li> <li>线下支付</li> <li>编号: VFP2401</li> <li>业务类型: 充值</li> <li>金额: ¥1,000.00</li> <li>转账手续费: ¥5:</li> <li>支付总额: ¥1:</li> <li>收取方: yuhu_auction_account</li> <li>(银行收取: )手续费,需额外支付)</li> </ul> | y | <ul> <li>○ 线上支付</li> <li>● 线下</li> <li>编号: VFP2401101</li> <li>业务类型: 充值</li> <li>支付金额: ¥1,0°</li> <li>为了您的货款能准确到账,请先点击"确<br/>钮再进行转账</li> </ul> | S支付<br>输定线下转账"按<br>E线下转账 |

5) 支付完成后,系统自动核销到账信息,并更新资金情况。